## How to Add a Class

1. Go to Class Search from your PAWS homepage

| Student Center General Info /                    | Academics | Transl  | er Credit                      |                                            |                                               |
|--------------------------------------------------|-----------|---------|--------------------------------|--------------------------------------------|-----------------------------------------------|
| Spencer's Student Center                         |           |         |                                |                                            |                                               |
| Academics                                        | 1         | Dead    | ines 🔲 LIRI                    |                                            | Search for Classes                            |
| My Class Schedule<br>Shopping Cart<br>My Planner |           | Fall 20 | 19 Schedule                    | Schodula                                   | ▼ Holds                                       |
| Schedule Planner                                 |           | 8       | BUS ADM 202-402<br>LEC (18681) | TuTh 2:00PM -<br>2:50PM<br>Lubar Hall N146 | No Holds.                                     |
| other academic                                   | • (>>)    | 3       | BUS ADM 202-606<br>DIS (18727) | Fr 10:00AM -<br>10:50AM<br>Lubar Hall N116 | To Do List     DL Master Promissory Note Stff |

2. Search for the course you would like to add. In this example, we are using BUS ADM 200. Make sure you include the correct term, Undergraduate, Milwaukee Campus, the subject, and course number. You also must DESELECT the "Show Open Classes Only" checkbox to see waitlisted sections in your class search. Click Search.

| 200 |
|-----|
| 200 |
|     |

3. In the search results, select your preferred section by clicking the "Select" box.

| 1 class section(s) found             |              |            |               |                            |               |          |  |
|--------------------------------------|--------------|------------|---------------|----------------------------|---------------|----------|--|
| ▼ BUS ADM 200 - Business and Society |              |            |               |                            |               |          |  |
| Class Section                        | Days & Times | Room       | Instructor    | Meeting Dates              | <u>Status</u> |          |  |
| 21423 207-LEC<br>Regular             | ТВА          | ONLINE WEB | Lawrence Kahn | 09/03/2019 -<br>12/12/2019 |               | Select 🚽 |  |
|                                      |              |            |               |                            |               |          |  |
|                                      |              | New Se     | earch         | Modify Sear                | ch            |          |  |

4. Next, you will see the Enrollment Preferences page. The class is open, so all you need to do is click the "Next" button.

| Class Preferences BUS ADM 200-207 Lecture Open Session Regular Academic Session Career Undergraduate Enroliment Information  Prereq Enforcement: Sophomore or above; Graduate standing; or Special Student (incl University and, School/College Specials, post- baccalaureate, certificate, 2nd degree). Distance Learning Consent required to audit Undergraduate-Basic |                    | Permission Nbr<br>Grading Graded<br>Units 3.00 |                                                  |
|----------------------------------------------------------------------------------------------------|--------------------|------------------------------------------------|--------------------------------------------------|
| <ul> <li>C/NC Prohibited</li> <li>Differential Tuition Fee - go to<br/>uwm.edu/coursefee</li> <li>Distance Ed/Online Fee - go to<br/>uwm.edu/coursefee</li> <li>Undergraduate Only</li> <li>Off-Campus Courses-Lubar School of Business</li> <li>Courses taught fully on the Web</li> </ul>                                                                              |                    |                                                |                                                  |
|                                                                                                    |                    | Cancel                                         | Next -                                           |
| Section         Component         Days & Times           207         Lecture                                                                                                    | Room<br>ONLINE WEB | Instructor<br>Lawrence Kahn                    | <u>Start/End Date</u><br>09/03/2019 - 12/12/2019 |

5. Now the course is in your shopping cart. You can access your shopping cart from the PAWS homepage.

| Morgan's Student Center |                      |                                |                                              |  |  |  |
|-------------------------|----------------------|--------------------------------|----------------------------------------------|--|--|--|
| ▼ Academics             |                      |                                |                                              |  |  |  |
| Search                  | 🏅 Dead               | lines 🛛 🗔 URL                  |                                              |  |  |  |
| Plan                    | This Week's Schedule |                                |                                              |  |  |  |
| Enroll<br>My Academics  |                      | Class                          | <u>Schedule</u>                              |  |  |  |
| <u>Schedule Planner</u> | 3                    | BUS ADM 331-001<br>LEC (18671) | TuTh 9:30AM -<br>10:45AM<br>Lubar Hall S341  |  |  |  |
| other academic          | 3                    | BUS ADM 391-001<br>LEC (18548) | MoWe 11:00AM -<br>12:15PM<br>Lubar Hall N146 |  |  |  |
|                         | 3                    | BUS ADM 461-001<br>LEC (18598) | MoWe 9:30AM -<br>10:45AM<br>Lubar Hall S191  |  |  |  |
|                         | 3                    | BUS ADM 462-001<br>LEC (21457) | MoWe 2:00PM -<br>3:15PM<br>Lubar Hall N126   |  |  |  |
|                         | 2                    | HONORS 685-002<br>IND (27743)  | Room TBA                                     |  |  |  |
|                         |                      |                                | Weekly Schedule                              |  |  |  |
|                         |                      |                                | Enrollment Shopping Cart                     |  |  |  |

6. From your shopping cart, you will complete the enrollment process as usual. Select the course using the checkbox and then click "Enroll".

|                                                                  |                                                                                                    | Open       | Closed             | 🛕 Wait Lis            | t                 |
|------------------------------------------------------------------|----------------------------------------------------------------------------------------------------|------------|--------------------|-----------------------|-------------------|
| Add to Cart<br>Enter Class Nbr                                   | Buls         Buls         Buls         ADM 200-207           (21423)         (21423)         (21423)         (21423) | Days/Times | Room<br>ONLINE WEB | Instructor<br>L. Kahn | Units Status 3.00 |
| Find Classes  Class Search  My Planner  Search  Schedula Planner | for selected                                                                                                    | Delete     | Valid              | late                  | Enroll            |

7. You will be shown a confirmation page. Click "Finish Enrolling".

| Shopping Cart                                    |                                                                                                    |                                                           | - <b>1-2</b> -3 |                        |                 |
|--------------------------------------------------|----------------------------------------------------------------------------------------------------|-----------------------------------------------------------|-----------------|------------------------|-----------------|
| 2. Confirm clas                                  | ses                                                                                                    |                                                           |                 |                        |                 |
| Select Finish Enrolling adding these classes,    | to process your request for the clas select Cancel.                                                                   | ses listed. To exit without                               |                 |                        |                 |
| By registering<br>and fees that<br>of 1% per mor | I agree to accept financial responsib<br>apply to my enrollment. Finance chai<br>ath will be assessed on any past-due | ility for all tuition<br>rges at the rate<br>obligations. |                 |                        |                 |
| Fall 2019   Undergraduate                        | University Wisconsin-Milwaukee                                                                                        |                                                           |                 |                        |                 |
|                                                  |                                                                                                    | Open                                                      | Closed          | <mark>≜</mark> Wait Li | st              |
| <u>Class</u>                                     | Description                                                                                                    | Days/Times                                                | Room            | Instructor             | Units Status    |
| BUS ADM 200-207<br>(21423)                       | Business and<br>Society (Lecture)                                                                                     |                                                           | ONLINE WEB      | L. Kahn                | 3.00 🔴          |
|                                                  |                                                                                                    |                                                           | Cancel Prev     | rious F                | inish Enrolling |
|                                                  |                                                                                                    |                                                           |                 |                        | A 100 A         |
|                                                  |                                                                                                    |                                                           |                 |                        |                 |

8. Success! If you have followed the steps correctly, you will see the success message below which indicates your enrollment. The status will appear as a green check mark. If the status is a red "x" *please read the explanation to the left of the "x",* check the requirements for the class, and then contact your advisor if you have further questions.